北京航空航天大学招标采购管理信息系统

# 使用人/经费负责人 操作手册

北京阳光公采科技有限公司

2019年05月

# 目录

| <b>-</b> . | 用户登录                  | 2  |
|------------|-----------------------|----|
|            | 1.1 进入网站              | 2  |
|            | 1.2 登录                | 3  |
|            | 1.3 基础功能              | 3  |
|            | 1.4退出                 | 6  |
| <u> </u>   | 招标采购管理                | 7  |
|            | 2.1 采购项目申请(使用人)       | 7  |
|            | 2.2 采购申请确认(经费负责人)     | 10 |
|            | 2.3 代理机构抽选(经费负责人)     | 11 |
|            | 2.4 采购文件审核(使用人/经费负责人) | 13 |
|            | 2.5 采购结果确认(经费负责人)     | 15 |
|            | 2.6 集采结果备案(使用人)       | 17 |
|            | 2.7项目变更初核(使用人/经费负责人)  | 17 |
|            | 2.8 公告变更初核(经费负责人)     | 18 |
|            | 2.9 采购项目汇总            | 19 |

# 一. 用户登录

# 1.1 进入网站

方式一:登录学校招标采购管理网站 <u>http://zbcg.buaa.edu.cn</u>,点击右侧 "招标采购管理信息系统"进入,如下图:

| 网站首页中                         | 心简介机                           | 构设置          | 工作动态         | 采购公告                                                                                            | 成交公告                          | 规章制度                                      | 业务流程                                                                | 下载服务              | 曝光台              | 联系我       |
|-------------------------------|--------------------------------|--------------|--------------|-------------------------------------------------------------------------------------------------|-------------------------------|-------------------------------------------|---------------------------------------------------------------------|-------------------|------------------|-----------|
| 采购公告                          |                                |              |              |                                                                                                 |                               |                                           | HORE                                                                | 0                 |                  |           |
|                               | 4                              |              | 1            | <ul> <li>北京航空航天:</li> </ul>                                                                     | 大学二维X射线                       | 行射仪国际招标                                   | 公告 04/3                                                             |                   | 田光:              | 校采        |
|                               | -                              | 1            |              |                                                                                                 |                               |                                           | 04/3                                                                | 0                 | 北机电阀」            | 且木千       |
|                               | BRATE BRATE                    |              |              | • 北京航空航天                                                                                        | 大学党委宣传部                       | <u> </u>                                  | 物纪 0                                                                | 0                 |                  |           |
|                               | and the local diversion of the | 200          |              | • 北京航空航天                                                                                        | 大学材料科学与                       | 江程学院微区担                                   | 1描电 04/3                                                            | 0                 | 招标采则             | 购管理       |
|                               | E AT                           |              |              | • 北京航空航天                                                                                        | 大学网络空间安                       | 全学院信号及频                                   | 隨着分 04/3                                                            |                   | 信息系              | 系统        |
|                               | FERENCE A                      | -            |              | • 北京航空航天                                                                                        | 大学网络空间安                       | 全学院卫星移动                                   | 通信… 04/3                                                            | 0                 |                  |           |
|                               |                                |              |              |                                                                                                 |                               |                                           |                                                                     |                   |                  |           |
| 1                             |                                | T            |              | • 北京航空航天                                                                                        | 大学可靠性与系                       | 统工程学院压电                                   | 健康 04/3                                                             |                   | / 货物合同管          | 审批系统      |
| 校园规划建设与资                      | 产管理处赴哈尔                        | 滨高校调         | <del>щ</del> | • 北京航空航天;<br>• 北京航空航天;                                                                          | 大学可靠性与系<br>大学能源与动力            | .统工程学院压电<br>)工程学院双面和                      | 8健康 04/3<br>密研 04/3                                                 |                   |                  | 审批系统      |
| 校园规划建设与资                      | 产管理处赴哈尔                        | 滨高校调         | μ<br>        | <ul> <li>北京航空航天:</li> <li>北京航空航天:</li> <li>北京航空航天:</li> </ul>                                   | 大学可靠性与系<br>大学能源与动力<br>大学交通科学与 | 統工程学院压电<br> 工程学院双面種<br> 工程学院轻质高           | 建健康 04/3<br>1密研 04/3<br>3强度 04/3                                    |                   | / 货物合同)<br>(建设中) | 审批系统      |
| 校园规划建设与资                      | 产管理处赴哈尔                        | 滨高校调         | ноле»        | <ul> <li>北京航空航天;</li> <li>北京航空航天;</li> <li>北京航空航天;</li> <li>水京航空航天;</li> </ul>                  | 大学可靠性与系<br>大学能源与动力<br>大学交通科学与 | 统工程学院压电<br>小工程学院双面和<br>计工程学院轻质高           | 8健康 04/3<br>溶研 04/3<br>强度 04/3<br><sub>RE &gt;&gt;</sub> <u>小</u> 夕 | 0<br>0<br>0<br>流程 | / 货物合同)<br>(建设中) | 审批系统      |
| 校园规划建设与资<br>工作动态<br>·关于进一步明确信 | 产管理处赴哈尔                        | <b>滨高校</b> 调 | нале»        | <ul> <li>北京航空航天:</li> <li>北京航空航天:</li> <li>北京航空航天:</li> <li>北京航空航天:</li> <li>北京航空航天:</li> </ul> | 大学可靠性与系<br>大学能源与动力<br>大学交通科学与 | 统工程学院压电<br>工程学院双面積<br>江程学院轻质高<br>電台门及 05/ | 3健康 04/3<br>溶研 04/3<br>弱度 04/3<br>病定 ··· 04/3                       |                   | / 货物合同<br>(建设中)  | 审批系统<br>" |

方式二:用浏览器打开 ♥http://eprocurement.buaa.edu.cn,进入招标采购管理信息系统,点击采购人代表登录,如下图所示

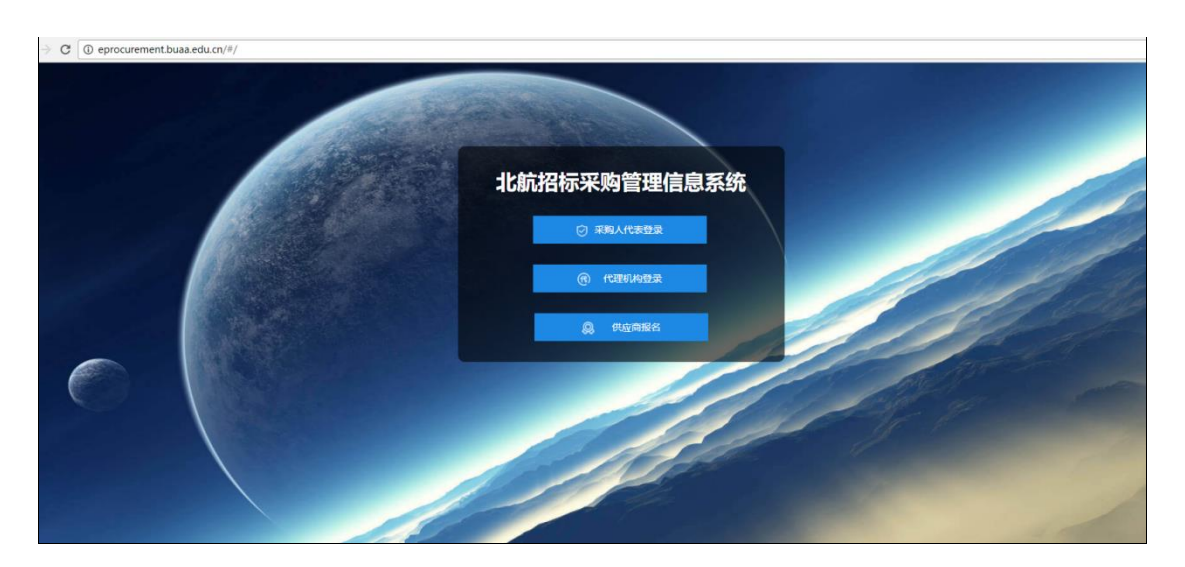

注:为了更好的体验效果,建议使用谷歌、火狐浏览器!

# 1.2 登录

通过学校统一认证帐号密码登录进入系统;默认进入待办页面,显示此账号 待办的所有项目,点击项目名称可快速进入到审批页面,如图所示

注: 首次登录需要用户填写手机号,以便接收待办项目的短信提示,支持修改。

| <b>ジリた京航空航天大学</b><br>BEIHANG UNIVERSITY | り<br>招投标 |                |            |            |      | 您好,程翔老师 🤇           | <u>ں</u> |
|-----------------------------------------|----------|----------------|------------|------------|------|---------------------|----------|
|                                         | ●招投标管理   | 2 〉 待力项目       |            |            |      |                     |          |
| 采购项目申请                                  | 待办项目     |                |            |            |      |                     |          |
| 采购申请确认                                  |          |                |            |            |      |                     |          |
| 集采结果备案                                  | 序号       | 项目名称           | 采购类别       | 流程状态       | 项目状态 | 时间                  |          |
| 代理机构抽选                                  | 1        | 电化学工作站         | 货物         | 采购文件使用人待初审 | 正常   | 2019-05-07 23:43:35 |          |
| 采购文件审核                                  | 2        | 测试授权           | 货物         | 采购文件使用人待初审 | 正常   | 2019-04-08 10:23:42 |          |
| 采购结果确认                                  | 3        | 0411招投标废标测试001 | 货物         | 采购文件使用人待初审 | 正常   | 2019-04-11 14:42:35 |          |
| 未成交结果确认                                 |          |                |            |            |      |                     | 更多>>     |
| 项目变更初核                                  |          |                |            |            |      |                     |          |
| 公告变更初核                                  |          |                |            |            |      |                     |          |
| ☑ 项目汇总 ∨                                |          |                |            |            |      |                     |          |
| <b></b>                                 |          |                |            |            |      |                     |          |
|                                         |          |                | 请输入        | 手机号        |      | ×                   |          |
|                                         |          |                | V 4601 614 |            |      |                     |          |
|                                         |          |                |            |            |      |                     |          |
|                                         |          |                |            |            |      |                     |          |
|                                         |          |                |            |            |      |                     |          |
|                                         |          |                |            |            |      |                     |          |
|                                         |          |                | 取消         | 确定         |      |                     |          |
|                                         |          |                |            |            |      |                     |          |
|                                         |          |                |            |            |      |                     |          |

# 1.3 基础功能

●修改用户手机号

在系统首页,右上角点击<sup>(2)</sup>,弹框显示已填写的手机号,重新编辑确定即可。

#### ●查询/重置

默认显示角色对应的所有申请表;可根据经费类型、采购方式、状态、经费 负责人、申请单位以及时间条件进行筛选查询;点击【重置】按钮即可清空查询 条件;如图所示

| 经费类型 |              | 采购方式 |           | 状态   |          | 经费负责人 |  |
|------|--------------|------|-----------|------|----------|-------|--|
| 申请单位 |              | 开始时间 | 🗎 lasteni | 结束时间 | ta matan | 系统编号  |  |
| Ĩ    | <b>新約</b> 軍害 |      |           |      |          |       |  |
|      |              |      |           |      |          |       |  |

●査看

1、选中项目点击【查看】即可查看项目对应的详情;包含流程图、内容以及审批历程;如图所示

| <ul> <li>已通过</li> <li>进行中</li> <li>未通过</li> <li>未审核</li> </ul> | (国)<br>采购预算审核 ···<br>(国) | <ul> <li>○</li> <li>○</li> <li>○<th><ul> <li>○</li> <li>○</li></ul></th><th>☆     ☆     ☆     ☆     ☆     ☆     ☆     ☆     ☆     ☆     ☆     ☆     ☆     ☆     ☆     ☆     ☆     ☆     ☆     ☆     ☆     ☆     ☆     ☆     ☆     ☆     ☆     ☆     ☆     ☆     ☆     ☆     ☆     ☆     ☆     ☆     ☆     ☆     ☆     ☆     ☆     ☆     ☆     ☆     ☆     ☆     ☆     ☆     ☆     ☆     ☆     ☆     ☆     ☆     ☆     ☆     ☆     ☆     ☆     ☆     ☆     ☆     ☆     ☆     ☆     ☆     ☆     ☆     ☆     ☆     ☆     ☆     ☆     ☆     ☆     ☆     ☆     ☆     ☆     ☆     ☆     ☆     ☆     ☆     ☆     ☆     ☆     ☆     ☆     ☆     ☆     ☆     ☆     ☆     ☆     ☆     ☆     ☆     ☆     ☆     ☆     ☆     ☆     ☆     ☆     ☆     ☆     ☆     ☆     ☆     ☆     ☆     ☆     ☆     ☆     ☆     ☆     ☆     ☆     ☆     ☆     ☆     ☆     ☆     ☆     ☆     ☆     ☆     ☆     ☆     ☆     ☆     ☆     ☆     ☆     ☆     ☆     ☆     ☆     ☆     ☆     ☆     ☆     ☆     ☆     ☆     ☆     ☆     ☆     ☆     ☆     ☆     ☆     ☆     ☆     ☆     ☆     ☆     ☆     ☆     ☆     ☆     ☆     ☆     ☆     ☆     ☆     ☆     ☆     ☆     ☆     ☆     ☆     ☆     ☆     ☆     ☆     ☆     ☆     ☆     ☆     ☆     ☆     ☆     ☆     ☆     ☆     ☆     ☆     ☆     ☆     ☆     ☆     ☆     ☆     ☆     ☆     ☆     ☆     ☆     ☆     ☆     ☆     ☆     ☆     ☆     ☆     ☆     ☆     ☆     ☆     ☆     ☆     ☆     ☆     ☆     ☆     ☆     ☆     ☆     ☆     ☆     ☆     ☆     ☆     ☆     ☆     ☆     ☆     ☆     ☆     ☆     ☆     ☆     ☆     ☆     ☆     ☆     ☆     ☆     ☆     ☆     ☆     ☆     ☆     ☆     ☆     ☆     ☆     ☆     ☆     ☆     ☆     ☆     ☆     ☆     ☆     ☆     ☆     ☆     ☆     ☆     ☆     ☆     ☆     ☆     ☆     ☆     ☆     ☆     ☆     ☆     ☆     ☆     ☆     ☆     ☆     ☆     ☆     ☆     ☆     ☆     ☆     ☆     ☆     ☆     ☆     ☆     ☆     ☆     ☆     ☆     ☆     ☆     ☆     ☆     ☆     ☆     ☆     ☆     ☆     ☆     ☆     ☆     ☆     ☆     ☆     ☆     ☆     ☆     ☆     ☆     ☆     ☆     ☆     ☆     ☆     ☆     ☆     ☆     ☆     ☆     ☆     ☆     ☆     ☆     ☆     ☆     ☆     ☆     ☆     ☆     ☆     ☆     ☆     ☆     ☆     ☆     ☆     ☆</th><th>○ 未购通目开标 &gt;</th></li></ul> | <ul> <li>○</li> <li>○</li></ul> | ☆     ☆     ☆     ☆     ☆     ☆     ☆     ☆     ☆     ☆     ☆     ☆     ☆     ☆     ☆     ☆     ☆     ☆     ☆     ☆     ☆     ☆     ☆     ☆     ☆     ☆     ☆     ☆     ☆     ☆     ☆     ☆     ☆     ☆     ☆     ☆     ☆     ☆     ☆     ☆     ☆     ☆     ☆     ☆     ☆     ☆     ☆     ☆     ☆     ☆     ☆     ☆     ☆     ☆     ☆     ☆     ☆     ☆     ☆     ☆     ☆     ☆     ☆     ☆     ☆     ☆     ☆     ☆     ☆     ☆     ☆     ☆     ☆     ☆     ☆     ☆     ☆     ☆     ☆     ☆     ☆     ☆     ☆     ☆     ☆     ☆     ☆     ☆     ☆     ☆     ☆     ☆     ☆     ☆     ☆     ☆     ☆     ☆     ☆     ☆     ☆     ☆     ☆     ☆     ☆     ☆     ☆     ☆     ☆     ☆     ☆     ☆     ☆     ☆     ☆     ☆     ☆     ☆     ☆     ☆     ☆     ☆     ☆     ☆     ☆     ☆     ☆     ☆     ☆     ☆     ☆     ☆     ☆     ☆     ☆     ☆     ☆     ☆     ☆     ☆     ☆     ☆     ☆     ☆     ☆     ☆     ☆     ☆     ☆     ☆     ☆     ☆     ☆     ☆     ☆     ☆     ☆     ☆     ☆     ☆     ☆     ☆     ☆     ☆     ☆     ☆     ☆     ☆     ☆     ☆     ☆     ☆     ☆     ☆     ☆     ☆     ☆     ☆     ☆     ☆     ☆     ☆     ☆     ☆     ☆     ☆     ☆     ☆     ☆     ☆     ☆     ☆     ☆     ☆     ☆     ☆     ☆     ☆     ☆     ☆     ☆     ☆     ☆     ☆     ☆     ☆     ☆     ☆     ☆     ☆     ☆     ☆     ☆     ☆     ☆     ☆     ☆     ☆     ☆     ☆     ☆     ☆     ☆     ☆     ☆     ☆     ☆     ☆     ☆     ☆     ☆     ☆     ☆     ☆     ☆     ☆     ☆     ☆     ☆     ☆     ☆     ☆     ☆     ☆     ☆     ☆     ☆     ☆     ☆     ☆     ☆     ☆     ☆     ☆     ☆     ☆     ☆     ☆     ☆     ☆     ☆     ☆     ☆     ☆     ☆     ☆     ☆     ☆     ☆     ☆     ☆     ☆     ☆     ☆     ☆     ☆     ☆     ☆     ☆     ☆     ☆     ☆     ☆     ☆     ☆     ☆     ☆     ☆     ☆     ☆     ☆     ☆     ☆     ☆     ☆     ☆     ☆     ☆     ☆     ☆     ☆     ☆     ☆     ☆     ☆     ☆     ☆     ☆     ☆     ☆     ☆     ☆     ☆     ☆     ☆     ☆     ☆     ☆     ☆     ☆     ☆     ☆     ☆     ☆     ☆     ☆     ☆     ☆     ☆     ☆     ☆     ☆     ☆     ☆     ☆     ☆     ☆     ☆     ☆     ☆ | ○ 未购通目开标 > |
|----------------------------------------------------------------|--------------------------|----------------------------------------------------------------------------------------------------|----------------------------------------------------------------------------------------------------|----------------------------------------------------------------------------------------------------|------------|
| 内容审批力程                                                         |                          |                                                                                                    |                                                                                                    |                                                                                                    |            |
| 内容                                                             |                          |                                                                                                    |                                                                                                    |                                                                                                    |            |
|                                                                |                          | 本次采购如包含政府集中                                                                                                    | 采购目录内产品(点击查看集采目录),则报送中央政府采购                                                                                                    | 中心从其要求执行采购                                                                                                    |            |
|                                                                | 申请单位:                    | 后勤集团                                                                                                    | 申请日期                                                                                                    | <b>B:</b> 2019-04-26 16:33:49                                                                                                    |            |
|                                                                | 采购名称:                    | 测试的标室                                                                                                    | 采购预算(万元                                                                                                    | ): 110                                                                                                    |            |
|                                                                | 依托建设项目名称:                | 好的表现都非常v                                                                                                    | 采购用证                                                                                                    | <b>t:</b> 科研 ~                                                                                                    |            |
|                                                                | 是否进口:                    | 进口货物 >                                                                                                    |                                                                                                    |                                                                                                    |            |
|                                                                | 使用人:                     |                                                                                                    | 手机号码                                                                                                    | 3: 1                                                                                                    |            |
|                                                                | 经费负责人工号:                 |                                                                                                    | 经费代码                                                                                                    | 354353                                                                                                    |            |
|                                                                | 经费负责人:                   |                                                                                                    | 手机号码                                                                                                    | <u>.</u>                                                                                                    |            |
|                                                                | 采购方式:                    | 比选                                                                                                    | 经费类                                                                                                    | 2: 科研经费 ~                                                                                                    |            |

2、页面上方显示此项目的审批流程,审批通过的显示为绿色,正在审核的显示为黄色,未审核的流程的显示为灰色,审核不通过的显示为红色;如图所示

|        |        |        |        |          |        |        |         |         |        | ^ |
|--------|--------|--------|--------|----------|--------|--------|---------|---------|--------|---|
|        |        |        |        |          |        |        |         |         |        |   |
| 采购申请确认 | 采购预算审核 | 采购立项初审 | 采购立项复审 | 代理机构抽选 💛 | 采购任务确认 | 采购文件申报 | 采购文件审核使 | 采购文件审核经 | 确定公告时间 |   |
|        |        |        |        |          |        |        | 用人确认    | 费负责人确认  |        |   |
|        |        |        |        |          |        | E      | E       | E       |        |   |
|        |        |        |        |          |        |        |         |         |        | ~ |

3、项目内容:可对项目申请信息进行查看,不可操作;如图所示

| 内容 审批历程   |                              |                                     |                     |  |
|-----------|------------------------------|-------------------------------------|---------------------|--|
|           |                              |                                     |                     |  |
| 内容        |                              |                                     |                     |  |
|           | 本次采购如包                       | 11含政府集中采购目录内产品,则报送中央政府采购中心从其要求执<br> | 行采购                 |  |
| 申请单位:     | 材料科学与工程学院                    | 申请日期:                               | 2019-03-07 15:45:34 |  |
| 采购名称:     | ži i                         | 采购预算(万元):                           |                     |  |
| 依托建设项目名称: | 付费                           | 采购用途:                               | 教学 ~                |  |
| 采购类型:     | 国产货物                         |                                     |                     |  |
| 使用人:      | 3                            | 手机号码:                               |                     |  |
| 经费负责人工号:  |                              | 经费代码:                               |                     |  |
| 经费负责人:    | X X                          | 手机号码:                               |                     |  |
| 采购方式:     | 间价 ~                         | 经费类型:                               | 科研经费 >              |  |
| 采购技术需求:   | 点击上传 🗎 scoreList-304 (2).xls | ⊘ 其他附件:                             | 点击上传                |  |
| 批复文件:     | 点走上传 🗎 scoreList-304 (2).xls | •                                   |                     |  |
| 经费负责人授权函: | 点击上传                         |                                     |                     |  |
| 采购方式理由    |                              |                                     |                     |  |

4、审批历程:可查看此项目已审批的流程节点;包含时间、审批结果、审 批人员信息以及 ip 地址;如图所示

内容 审批历程 2019-03-08 02:58:15 采购项目定标 确认并结束审核流程,理由是:同意 姓名: 教职工编号: IP地址: 10.135.228.179 2019-03-07 17:56:53 采购项目评标 确认并结束审核流程,理由是: 姓名: \_\_\_\_\_教职工编号: IP地址: 202.112.137.78 2019-03-07 16:38:40 采购项目开标 确认并结束审核流程,理由是: 姓名: 教职工编号: IP地址: 202.112.137.78 2019-03-07 16:26:40 招标中心复核 确认并结束审核流程,理由是:同意 姓名: 教职工编号: IP地址: 202.112.137.78 2019-03-07 16:26:13 招标中心初核 确认并结束审核流程,理由是:同意 姓名: 教职工编号 IP地址: 202.112.137.78 2019-03-07 16:25:27 确定公告时间 确认并结束审核流程,理由是: 姓名: 教职工编号: IP地址: 202.112.137.78 2019-03-07 16:24:17 采购文件审核经费负责人确认 确认并结束审核流程,理由是:同意 姓名: 教职工编号: IP地址: 202.112.137.78 2019-03-07 16:23:35 采购文件审核使用人确认 确认并结束审核流程,理由是:同意 姓名: 教职工编号: IP地址: 202.112.137.78 2019-03-07 16:22:50 采购文件申报 确认并结束审核流程,理由是: 姓名: \_\_\_\_\_\_教职工编号: IP地址: 202.112.137.78 2019-03-07 16:21:20 采购任务确认 确认并结束审核流程,理由是:同意

# 1.4 退出

| 采购项目申请 |              |   |                |
|--------|--------------|---|----------------|
| 选择采购方式 | 提示 确定要退出登录吗? | × | 请选择            |
| 輸入申请单位 | 取消 确定        |   | <b>司 选择日</b> 期 |
|        |              |   |                |

# 二、招标采购管理

# 2.1 采购项目申请(使用人)

采购项目申请页面,可执行【新增】【删除】【修改】【查看】【申请终止】【下 载申请表】操作;如下图所示

| ♀招投标管: | 理〉 | 采购项目申请             |          |      |        |       |        |                         |       |         |                |      |
|--------|----|--------------------|----------|------|--------|-------|--------|-------------------------|-------|---------|----------------|------|
|        |    |                    |          |      |        |       |        |                         |       |         |                |      |
| 经费类    | 理  | 青选经费类型             |          | 采购方式 | 选择采购方式 |       | 流程状态 请 | 选择状态                    |       | 经费负责人   | 输入经费负责人        |      |
| 申请单    | 拉  | 斯输入申请单位            |          | 开始时间 | 选择日期   |       | 结束时间   | 选择日期                    |       | 系统编号    | 输入系统编号         |      |
|        |    | <b>查询</b> 重置       |          |      |        |       |        |                         |       |         |                |      |
|        |    |                    |          |      |        |       |        |                         |       |         |                |      |
|        |    |                    |          |      |        |       |        |                         |       |         |                |      |
| 新增     |    | 删除 修改              | 查吞       | 申请终止 | 载申请表   |       |        |                         |       |         |                |      |
|        | 皮号 | 采购名称               | 采购預算(万元) | 采购类别 | 经费类型   | 采购方式  | 采购用涂   | 申请时间                    | 经费负责人 | 经装号     | <b>法程状</b> 态   | 项目状态 |
|        |    |                    |          |      |        |       |        | 2010 04 10 14           |       |         |                |      |
|        | 1  | 测试0418             | 110      | 货物   | 科研经费   | 竞争性磋商 | 教学     | 2019-04-18 14:<br>27:33 | 刘天翠   | 234234  | 采购又件使用入<br>待初审 | 正常   |
|        | 2  | 测试立项               | 110      | 货物   | 科研经费   | 比选    | 教学     | 2019-04-18 11:<br>48:01 | 刘天翠   | 2323534 | 采购文件待申报        | 正常   |
|        | 3  | 0415招投标流程<br>测试003 | 1        | 服务   | 科研经费   | 比选    | 教学     | 2019-04-15 15:<br>09:32 | 刘天翠   | 1234556 | 采购项目待评标        | 正常   |
|        | 4  | 服务测试1              | 110      | 服务   | 科研经费   | 单一来源  | 教学     | 2019-04-15 15:<br>03:41 | 刘天翠   | 辅导班规范   | 采购预算待初审        | 正常   |
|        |    |                    |          |      |        |       |        |                         |       |         |                |      |

# ●查询/重置/查看

可根据条件快速查询,重置查询条件,查看项目详情等操作;如图所示

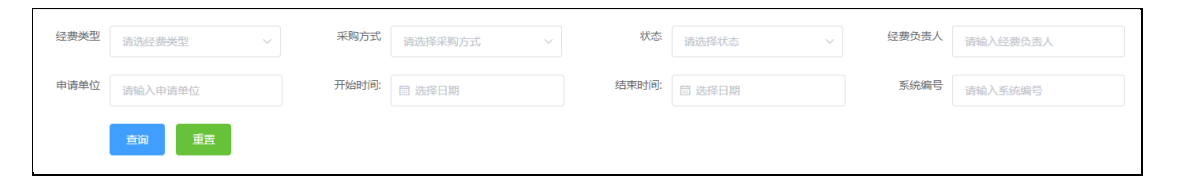

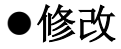

选中要修改的项目点击【修改】即可对项目详情进行操作;修改后点击【提 交】或【暂存】即可;如图所示

注: 只有暂存和退回状态的项目可执行修改操作

| 新增 |    | <b>開於 修改</b> | 查看       | 申请终止 下! | 战申请表 |       |      |                         |       |         |                |      |
|----|----|--------------|----------|---------|------|-------|------|-------------------------|-------|---------|----------------|------|
|    | 序号 | 采购名称         | 采购预算(万元) | 采购类别    | 经费类型 | 采购方式  | 采购用途 | 申请时间                    | 经费负责人 | 经费号     | 流程状态           | 项目状态 |
| 1  | 1  | 測试暂存         | 110      | 货物      |      |       |      | 2019-04-23 10:<br>23:54 |       |         | 暂存             | 正常   |
|    | 2  | 测试0418       | 110      | 货物      | 科研经费 | 竞争性磋商 | 教学   | 2019-04-18 14:<br>27:33 | 刘天翠   | 234234  | 采购文件使用人<br>待初审 | 正常   |
|    | 3  | 测试立项         | 110      | 货物      | 科研经费 | 比选    | 教学   | 2019-04-18 11:<br>48:01 | 刘天翠   | 2323534 | 采购文件待申报        | 正常   |
| 1  | 4  | 0415招投标流程    | 1        | 服务      | 科研经费 | 比选    | 教学   | 2019-04-15 15:          | 刘天翠   | 1234556 | 采购项目待评标        | 正常   |

# ●新增

点击【新增】,选择采购类别货物/服务,跳转至新增页面,如图所示

|           |        |                   |                     | ×                                   |        |
|-----------|--------|-------------------|---------------------|-------------------------------------|--------|
| 采         | 购类别 请说 | 战采购类别             | ~                   |                                     |        |
|           |        |                   | 确定                  | 取消                                  |        |
| 新增信息      | 本次采购如何 | 20含政府集中采购目录内产品(点击 | ·查香生采目录),则报送中央政府采购F | 中心从其要求执行采购                          |        |
| 申请单位:     | 后勤集团   |                   | 申请日                 | 明: 2019-04-23 10:25:28              |        |
| 采购名称:     |        |                   | 采购预算(万)             | ū):                                 |        |
| 依托建设项目名称: |        |                   | 采购用                 | <b>途</b> 请选择 ~                      |        |
| 是否进口:     | 请选择    |                   |                     |                                     |        |
| 使用人:      | 刘天翠    |                   | 手机号                 | 码: 17610262563                      |        |
| 经费负责人工号:  |        |                   | 经费代                 | 码:                                  |        |
| 经费负责人:    |        |                   | 手机号                 | 玛:<br>                              |        |
| 采购方式:     | 请选择    | ~                 | 经费类                 | 型: 请选择 ~                            |        |
| 采购技术需求:   | 点击上传   |                   | 其他附                 | 件: 点击上传<br>1. 采购放射性同位来和射线装置的,零提供安全模 | 卫处批复意见 |
| 简要技术指标    |        |                   | 174/9               |                                     |        |

注:"点击查看集采目录"跳转至集采目录页面,如采购政府集中采购目录内产品并需 报送中央政府采购中心立项的项目,需通过本系统申请备案。

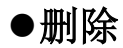

选择要删除的项目-【删除】,提示是否确定删除;点击【确定】即可删除此 项目;如图所示

#### 注: 只有暂存状态的项目可执行删除操作

| 新站 |    | 劉除 修改              | ±∰ ⊧     | 申请终止 下: | 战申请表 |       |      |                         |       |         |                |      |
|----|----|--------------------|----------|---------|------|-------|------|-------------------------|-------|---------|----------------|------|
|    | 序号 | 采购名称               | 采购预算(万元) | 采购类别    | 经费类型 | 采购方式  | 采购用途 | 申请时间                    | 经费负责人 | 经费号     | 流程状态           | 项目状态 |
|    | 1  | 测试暂存               | 110      | 货物      |      |       |      | 2019-04-23 10:<br>23:54 |       |         | 暂存             | 正常   |
|    | 2  | 测试0418             | 110      | 货物      | 科研经费 | 竞争性磋商 | 教学   | 2019-04-18 14:<br>27:33 | 刘天單   | 234234  | 采购文件使用人<br>待初审 | 正举   |
|    | 3  | 测试立项               | 110      | 货物      | 科研经费 | 比选    | 教学   | 2019-04-18 11:<br>48:01 | 刘天翠   | 2323534 | 采购文件待申报        | 正常   |
|    | 4  | 0415招投标流程<br>測试003 | 1        | 服务      | 科研经费 | 比选    | 教学   | 2019-04-15 15:<br>09:32 | 刘天翠   | 1234556 | 采购项目待评标        | 正常   |
|    | 5  | 服务测试1              | 110      | 服务      | 科研经费 | 单一来源  | 教学   | 2019-04-15 15:<br>03:41 | 刘天單   | 辅导班规范   | 采购预算待初审        | 正常   |

# ●申请终止

选择要终止的项目-【申请终止】,填写终止理由、上传附件,点击【确定】 即可发起项目终止,项目状态变为终止审核,项目提交至招标中心初/复审;如 图所示

| 新增 |    | 删除 修改  | 直看       | 请终止 下载 | 申请表  |       |      |                         |       |         |                |      |
|----|----|--------|----------|--------|------|-------|------|-------------------------|-------|---------|----------------|------|
|    | 序号 | 采购名称   | 采购预算(万元) | 采购类别   | 经费类型 | 采购方式  | 采购用途 | 申请时间                    | 经费负责人 | 经费号     | 流程状态           | 项目状态 |
|    | 1  | 测试暂存   | 110      | 货物     |      |       |      | 2019-04-23 10:<br>23:54 |       |         | 暂存             | 正常   |
|    | 2  | 测试0418 | 110      | 货物     | 科研经费 | 竞争性磋商 | 教学   | 2019-04-18 14:<br>27:33 | 刘天翠   | 234234  | 采购文件使用人<br>待初审 | 正常   |
|    | 3  | 测试立项   | 110      | 货物     | 科研经费 | 比选    | 教学   | 2019-04-18 11:<br>48:01 | 刘天翠   | 2323534 | 采购文件待申报        | 正常   |
|    |    |        |          |        |      |       |      |                         |       |         |                |      |
|    |    |        |          |        |      |       |      |                         |       |         |                | ~    |

|         |         |   |       | ×   |
|---------|---------|---|-------|-----|
| 申请终止原因: | 请输入终止理由 |   |       |     |
|         |         | 6 |       |     |
| 附件:     | 点击上传    |   |       |     |
|         |         |   |       |     |
|         |         |   | BD %H | 700 |
|         |         |   | 収 /月  | 佣定  |
|         |         |   |       |     |

| 新增 |    | 翻除 修改         | 直看申      | <b>请终止</b> 下载: | 申请表  |      |      |                         |       |        |                |       |
|----|----|---------------|----------|----------------|------|------|------|-------------------------|-------|--------|----------------|-------|
|    | 序号 | 采购名称          | 采购预算(万元) | 采购类别           | 经费类型 | 采购方式 | 采购用途 | 申请时间                    | 经费负责人 | 经费号    | 流程状态           | 项目状态  |
|    | 1  | 邀请招标测试-勿<br>动 | 110      | 货物             | 科研经费 | 邀请招标 | 保障运行 | 2019-03-12 13:4<br>1:58 | 刘天翠   | 523542 | (终止)招标中<br>心初审 | 终止审核中 |
|    | 2  | 121654        | 40       | 货物             | 科研经费 | 公开招标 | 保障运行 | 2018-12-27 15:1<br>6:09 | 刘天翠   | 132156 | (终止)招标中<br>心初审 | 终止审核中 |

### 2.2 采购申请确认(经费负责人)

如果采购使用人和经费负责人为同一人,则跳过此步骤;

#### ●查询/重置/查看

可根据条件快速查询,重置查询条件,查看项目详情等操作;如图所示

| 经费类型 | 请选经费类型 ~ | 采购方式  | 请选择采购方式 >> | 状态    | 请选择状态          | ☆ 经费负责人 | 请输入经费负责人 |
|------|----------|-------|------------|-------|----------------|---------|----------|
| 申请单位 | 请输入申请单位  | 开始时间: | 茴 选择日期     | 结束时间: | <b>营 选择日</b> 期 | 系统编号    | 请输入系统编号  |
|      | 查询    重置 |       |            |       |                |         |          |

#### ●审批

选择项目-【审批】,经费负责人可对提交的项目信息进行修改;经费负责人 承诺,默认为承诺状态;填写审批意见,默认为同意;若审批不同意,需填写原 因;点击【确定】即退回至项目发起人;审批确认通过则提交至财务处进行预算 审批。

采购授权管理: 分为"完全授权"、"部分授权"、"不作授权";

"完全授权"指将整个采购项目后续所有环节【代理机构抽选】【采购文件 确认】、【采购结果确认】、【采购变更】的处理权授予使用人;

"部分授权"指将采购项目后续环节【代理机构抽选】【采购文件确认】、 【采购结果确认】、【采购变更】的处理权按选择情况部分授予给使用人;

"不作授权"指将整个采购项目后续所有环节【代理机构抽选】【采购文件 确认】、【采购结果确认】、【采购变更】完全由经费负责人本人自己操作。

如下图所示:

| ▶ 采购人 ^  |                                                                                    |
|----------|------------------------------------------------------------------------------------|
| 采购项目申请   | 经费负责人承诺说明                                                                          |
| 采购申请确认   | ☑ 我我指<br>迈月冷全来源于这些、采购内容与迈用所有文本一致。可行性论证书通行、相关会批准检查经济取 具备采购条件 日设备杂培物占书通告、牛会通告批并存得反率和 |
| 集采结果备案   |                                                                                    |
| 代理机构抽选   | 1                                                                                  |
| 采购文件审核   | 「「和時間の管理」                                                                          |
| 采购结果确认   | 来购版权管理 演选择 ヘ                                                                       |
| 未成交结果确认  | 本采购项目完全授权给使用人                                                                      |
| 项目变更初核   | 部分授权本实购项目不作任何授权                                                                    |
| 公告变更初核   | ■ 审批意见                                                                             |
| 2 项目汇总 ~ | 是否同意:同意 ~                                                                          |
|          |                                                                                    |

# 2.3 代理机构抽选(经费负责人)

#### 如果经费负责人授权给采购使用人,则本步骤由使用人操作;

#### ●查询/重置/查看

可根据条件快速查询,重置查询条件;查看项目详情等操作;如图所示

| 经费类型 | 请选经费类型 >        | 采购方式  | 请选择采购方式 >> | 状态    | 请选择状态 ~ | 经费负责人 | 请输入经费负责人 |
|------|-----------------|-------|------------|-------|---------|-------|----------|
| 申请单位 | 请输入申请单位         | 开始时间: | 世界日期       | 结束时间: | 圖 选择日期  | 系统编号  | 请输入系统编号  |
|      | <u>音</u> 询   重置 |       |            |       |         |       |          |

#### ●抽选

支持多个待抽取的项目同时抽取,选择待抽取的项目点击【抽取】,项目若 包含进口货物需要抽选内、外贸代理机构,点击【开始抽选】系统随机抽选出的 两家代理机构,选择一家点击【确认结果】;机构抽选列表会显示确定的机构;

抽选后项目自动推送至选择的采购代理机构处,如果采购代理机构拒绝受领 此任务,则需重新抽取代理机构;如图所示

| 查看       | 抽  | 取(可多选)            | 下载抽取结果       |      |      |      |                        |       |         |                      |             |      |
|----------|----|-------------------|--------------|------|------|------|------------------------|-------|---------|----------------------|-------------|------|
| • /      | 序号 | 采购名称              | 采购预算(万<br>元) | 采购类别 | 经费类型 | 采购方式 | 申请时间                   | 经费负责人 | 经费号     | 系统编号                 | 流程状态        | 项目状态 |
| <u>~</u> | 1  | 测试429             | 110          | 货物   | 科研经费 | 比选   | 2019-04-29<br>09:23:21 | 刘天翠   | 32164   | BHZBCGHW<br>20191001 | 代理机构待抽<br>选 | 正常   |
|          | 2  | dsfaersdve42<br>6 | 110          | 货物   | 科研经费 | 比选   | 2019-04-26<br>18:38:37 | 刘天翠   | 4634452 | BHZBCGHW<br>20190988 | 完成          | 公告变更 |
|          | 3  | dsfaersdve42<br>6 | 110          | 货物   | 科研经费 | 比选   | 2019-04-26<br>18:38:37 | 刘天翠   | 4634452 | BHZBCGHW<br>20190988 | 完成          | 正常   |

| 内容 | 9春 审批历程                                                                   |    |       |    |          |    |   |       |     |    |  |
|----|---------------------------------------------------------------------------|----|-------|----|----------|----|---|-------|-----|----|--|
|    |                                                                           |    |       |    |          |    |   |       |     |    |  |
| I. | ▌ 确定项目内容及名单                                                               |    |       |    |          |    |   |       |     |    |  |
|    | 采购合称:                                                                     |    |       |    |          |    |   |       |     |    |  |
| 1  | 采购代理机构列表                                                                  |    |       |    |          |    |   |       |     |    |  |
| 8  | 序         机构名称         地区         联系人         联系电话         地址             |    |       |    |          |    |   |       |     |    |  |
|    | 1                                                                         | θ. | 北京西城区 |    | 冬航       |    | 1 | 1     | 北京西 | 城区 |  |
|    | 2                                                                         | 北京 | 北京朝阳区 |    | 楠航       |    | 1 |       | 北京朝 | 阳区 |  |
|    |                                                                           |    |       | я  | F始抽选 确认结 | 5果 |   |       |     |    |  |
| 1  | 机构抽选列表                                                                    |    |       |    |          |    |   |       |     |    |  |
|    | 序         机构名称         地区         联系人         联系电话         地址         内外贸 |    |       |    |          |    |   |       |     |    |  |
|    | 1                                                                         | 北京 | 北京朝阳区 | 楠航 |          | 1  |   | 北京朝阳区 |     | 内贸 |  |
|    | illusi:                                                                   |    |       |    |          |    |   |       |     |    |  |

# ●下载抽取结果

选择项目-【下载抽取结果】,页面左下角显示下载的代理机构抽取文件;点 击文件打开查看;如图所示

注: 抽取代理机构之后才能下载抽取结果。

| 宣石 | #  | 取(可多选)            | 下载抽取结果       |      |      |      |                        |       |         |                      |             |      |
|----|----|-------------------|--------------|------|------|------|------------------------|-------|---------|----------------------|-------------|------|
|    | 序号 | 来购名称              | 采购预算(万<br>元) | 采购类别 | 经费类型 | 采购方式 | 申请时间                   | 经费负责人 | 经费号     | 系统编号                 | 流程状态        | 项目状态 |
|    | 1  | 测试429             | 110          | 货物   | 科研经费 | 比选   | 2019-04-29<br>09:23:21 | 刘天翠   | 32164   | BHZBCGHW<br>20191001 | 采购任务待确<br>认 | 正常   |
|    | 2  | dsfaersdve42<br>6 | 110          | 货物   | 科研经费 | 比选   | 2019-04-26<br>18:38:37 | 刘天翠   | 4634452 | BHZBCGHW<br>20190988 | 完成          | 公告变更 |
|    | 3  | dsfaersdve42      | 110          | 货物   | 科研经费 | 比选   | 2019-04-26             | 刘天翠   | 4634452 | BHZBCGHW             | 完成          | 正常   |

| 采购项目名称                    | 北京航空航天大学材料科学与工程学院测试429  |
|---------------------------|-------------------------|
| 采购预算                      | 110.0(万元)               |
| 经费负责人                     | 刘夭翠                     |
| 候选采购代理机构                  | 北京星舟工程管理有限公司,中招国际招标有限公司 |
| 委托采购代理机构                  | 北京星舟工程管理有限公司            |
| 采购代理机构联系人及电话              | 植航,15932525898          |
| 进口设备名称                    | 传感器处理系统,多功能一体机,软件       |
| 候选外贸代理机构                  | 赛尔网络有限公司,中国教学仪器设备有限公司   |
| 委托外贸代理机构                  | 赛尔网络有限公司                |
| 外贸代理机构联系人及电话              | 王乐乐,15510505500         |
| 经费负责人或受委托经办人(签字):         |                         |
| 手机:                       |                         |
| 抽筌时间: 2019-04-29 10.35:03 |                         |

# 2.4 采购文件审核(使用人/经费负责人)

如果经费负责人授权给采购使用人,则本步骤只需由使用人操作;

# ●查询/重置/查看

可根据条件快速查询;重置查询条件;查看项目详情等操作;如图所示

| 经费类型 | 请选经费类型 >     | 采购方式  | 请选择采购方式 >> | 状态    | 请选择状态  | 经费负责人 | 请输入经费负责人 |
|------|--------------|-------|------------|-------|--------|-------|----------|
| 申请单位 | 请输入申请单位      | 开始时间: | iii 选择日期   | 结束时间: | 圖 选择日期 | 系统编号  | 请输入系统编号  |
|      | <u>宣询</u> 重置 |       |            |       |        |       |          |

#### ●审批

使用人对代理机构上传的代理协议、采购文件以及编写的采购公告进行审核 (开标时间及地点当前环节未定),若对上传的文件无异议,审批同意,点击【提 交】即可至下一流程;若审批不同意,填写审批意见点击【提交】即退回至采购 文件申报流程;公告内容只能查看不能修改;如图所示

| 使用人:                         | 张凌云         |   | 手机号码:   | 18701142322    |   |
|------------------------------|-------------|---|---------|----------------|---|
| 经费负责人工号:                     | 04784       |   | 经费代码:   | 32164          |   |
| 经费负责人:                       | 刘天翠         |   | 手机号码:   | 17610262563    |   |
| 采购方式:                        | 比选 ~        |   | 经费类型:   | 科研经费 >         |   |
| 组织形式                         | 分散采购 >      |   | 是否进口:   | 进口货物 >>        |   |
| 代理人手机号:                      | 15932525898 |   | 代理机构名称: | 北京星舟工程管理有限公司   |   |
| 采购编号:                        | bh-1234545  |   |         |                |   |
| 本次采购是否包含<br>政府集中采购目录<br>内产品: | 否 ~         |   | 采购文件:   | 点击上传 自 北京航空航天大 | 0 |
| 代理协议:                        | 点击上传        | 0 |         |                |   |
| 需求技术指标:                      | 点击上传        | 0 |         |                |   |
| 审批意见                         |             |   |         |                |   |
| 是否同意: 同意                     |             |   |         |                |   |
| 同意                           |             |   |         |                | Å |
|                              |             | ŧ | 夏交夏日    |                |   |

# ●采购文件确认函下载

选择项目-【采购文件确认函下载】,页面显示下载的采购文件确认函(也可由采购代理机构线下提供),打开即可查看;如图所示

注: 只有采购文件确认完成后才可进行下载采购文件确认函;

| I | 查看 市批 招助文件确认做下我 |    |      |                    |              |      |      |                         |       |       |                      |          |      |
|---|-----------------|----|------|--------------------|--------------|------|------|-------------------------|-------|-------|----------------------|----------|------|
|   | 8               | 序号 | 未购类别 | 采购名称               | 采购预算(万元<br>) | 采购方式 | 经费类型 | 申请时间                    | 经费负责人 | 经费号   | 系统编号                 | 流程状态     | 项目状态 |
|   |                 | 1  | 货物   | 测试项目0308           | 50           | 比选   | 科研经费 | 2019-03-08 17:3<br>9:28 | 刘天翠   | 31654 | BHZBCGHW201<br>90523 | 采购公告待确认  | 正常   |
|   |                 | 2  | 货物   | 0308001招投标<br>流程测试 | 1            | 比选   | 科研经费 | 2019-03-08 17:1<br>0:14 | 刘天翠   | 12345 | BHZBCGHW201<br>90522 | 采购项目待开标  | 正常   |
|   |                 |    |      | 部会功能士团哥            |              |      |      | 2019-03-07 17-3         |       |       | RH7RCGHW201          | (本面) 祝标由 |      |

| 招标(采购)公告及文件确认函                                |
|-----------------------------------------------|
| 北京 公司:                                        |
| 我单位已详细审阅了"北京航空航天大学材料科学与工程学院"。 "(招标            |
| (采购)编号 的招标(采购)公告和招标(采购)文件,同意招标(采购)文件中的所有      |
| 内容,上述文件以 2019年03月08日收到的文件为准。请贵公司做好相关招标(采购)事宜。 |
|                                               |
|                                               |
| (盖章)                                          |
| 经费负责人(签字):                                    |
| 年月日                                           |
|                                               |
|                                               |

# 2.5 采购结果确认(经费负责人)

如果经费负责人授权给采购使用人,则本步骤由使用人操作;

#### ●查询/重置/查看

可根据经费类型、采购方式、状态、经费负责人、申请单位以及时间条件进 行筛选查询;点击【重置】按钮即可清空查询条件;如图所示

| 经费类型 | 清选经费类型 ~      | 采购方式  | 请选择采购方式 ~     | 状态    | 请选择状态 ~ | 经费负责人 | 请输入经费负责人 |
|------|---------------|-------|---------------|-------|---------|-------|----------|
| 申请单位 | 请输入申请单位       | 开始时间: | <b>菌 选择日期</b> | 结束时间: | 自 选择日期  | 系统编号  | 请输入系统编号  |
|      | <u>音</u> 询 重置 |       |               |       |         |       |          |

#### ●定标

选择项目-【定标】,显示定标详情包含专家信息、供应商报价及得分排名, 默认排名第一的供应商中标,选择同意/不同意;同意即可到下一步流程,不同 意即停留至此流程;如图所示

|                         | T tank ment                  |             |        |       |             |   | THE STATE AND      | -   |  |  |  |  |  |  |
|-------------------------|------------------------------|-------------|--------|-------|-------------|---|--------------------|-----|--|--|--|--|--|--|
| 1                       | 程序的                          | 不反光背心打发不发达  | 都放不下   | 的     | 13252524545 |   | 132525245132525    | 245 |  |  |  |  |  |  |
| 2                       | 大V校方                         | 百事通如果夫人     | 风高白雪浮  |       | 15263635656 |   | 132525245132525245 |     |  |  |  |  |  |  |
| 3                       | 第三个                          | 三个点VB发采购部让他 | 大V找地   | 方     | 15263639696 |   | 132525245132525    | 245 |  |  |  |  |  |  |
| 4                       | 我确认群                         | 是大V丰富的三被告人  | 大V真的   |       | 15252635656 |   | 132525245132525    | 245 |  |  |  |  |  |  |
|                         |                              |             |        |       |             |   |                    |     |  |  |  |  |  |  |
| ┃ 投标供应商                 | 投标供应商信息                      |             |        |       |             |   |                    |     |  |  |  |  |  |  |
| 序号                      | 供应商名称                        | 报价 (元)      | 报价 (元) |       | 平均分         |   |                    | 排名  |  |  |  |  |  |  |
| 1                       | 好处费的蜂屯蚁附                     | 1100000     |        | 98.65 |             | 是 |                    | 1   |  |  |  |  |  |  |
| 2                       | 和复印件和发v                      | 1100000     |        | 96.35 |             | 是 |                    | 2   |  |  |  |  |  |  |
| 3                       | 梵蒂冈摄入大风歌色弱                   | 1100000     |        | 95.23 |             | 是 |                    | 3   |  |  |  |  |  |  |
| 4                       | 4 和GV局固元向比 1100000 98.96 否 4 |             |        |       |             |   |                    |     |  |  |  |  |  |  |
|                         |                              |             |        |       |             |   |                    |     |  |  |  |  |  |  |
| 東批意见                    |                              |             |        |       |             |   |                    |     |  |  |  |  |  |  |
| 默认排名第一的供应商中标,是否同意: 同意 / |                              |             |        |       |             |   |                    |     |  |  |  |  |  |  |
| 同意                      |                              |             |        |       |             |   |                    |     |  |  |  |  |  |  |

# ●评审结果确认函下载

确定中标供应商后可下载项目【评审结果确认函下载】(也可由采购代理机构线下提供),如下图所示

注:确定结果后才可下载评审结果确认函

| 宣君 | 直有 定标 序审结束编认函下我                   |          |              |       |       |                         |              |       |                      |         |  |  |  |
|----|-----------------------------------|----------|--------------|-------|-------|-------------------------|--------------|-------|----------------------|---------|--|--|--|
| •  | 序号 手购类别                           | 采购名称     | 采购预算(万元<br>) | 采购方式  | 经费类型  | 申请时间                    | 经费负责人        | 经费号   | 系统编号                 | 流程状态    |  |  |  |
|    | 1 货物                              | 測试项目0308 | 50           | 比选    | 科研经费  | 2019-03-08 17:<br>39:28 | 刘天翠          | 31654 | BHZBCGHW20<br>190523 | 结果公告待申报 |  |  |  |
|    | 北京航空航天大学材料科学与工程学院                 |          |              |       |       |                         |              |       |                      |         |  |  |  |
| 中  | 钢招标有限责                            | 任公司:     |              |       |       |                         |              |       |                      |         |  |  |  |
|    | 北京航空航天大学材料科学与工程学院 (招标编号: ) 评审     |          |              |       |       |                         |              |       |                      |         |  |  |  |
| 报  | 报告收悉。根据评审委员会的评审结果,我单位确认以下供应商为成交人: |          |              |       |       |                         |              |       |                      |         |  |  |  |
|    | 成交人:<br>成交金额:<br>元人民币             |          |              |       |       |                         |              |       |                      |         |  |  |  |
|    | 请贵单位尽性                            | 央发布成     | 交结果公         | ·告,办理 | 目相关手续 | Et o                    |              |       |                      |         |  |  |  |
|    |                                   |          |              |       |       | 11>- 63.                | 授权委          | 托人:   | 1 W. L               | -1      |  |  |  |
|    |                                   |          |              |       |       | 北京航台                    | 至 航 大 大<br>左 | 字材料料  | +字与工档                | ē字 院    |  |  |  |
|    |                                   |          |              |       |       |                         | 平            | л п   |                      |         |  |  |  |

# 2.6 集采目录项目结果备案(使用人)

如采购项目申请为中央预算单位政府集中采购目录内的项目,在完成中央政 府采购中心组织采购成交后需登录将结果备案,如果为集采目录外的采购,**无此** 步骤。

#### ●查询/重置/查看

可根据经费类型、采购方式、状态以及申请时间进行搜索查询;点击【重置】 可清空查询条件;如图所示

| 经费类型 | 请选经费类型 >     | 采购方式  | 请选择采购方式 ~ | 状态    | 请选择状态         | 经费负责人 | 请输入经费负责人 |
|------|--------------|-------|-----------|-------|---------------|-------|----------|
| 申请单位 | 请输入申请单位      | 开始时间: | 首 选择日期    | 结束时间: | <b>首 选择日期</b> | 系统编号  | 请输入系统编号  |
|      | <b>查询</b> 重置 |       |           |       |               |       |          |

#### ●审核

选择项目-【审核】,查看项目信息,完善开标时间、成交时间、成交供应商、 成交金额等文件,文件信息填写完整之后点击确定即可;提交至招标中心初/复 审;如图所示

|          | 查看         |    | ₩Ŕ       |          |      |      |                         |        |          |                      |         |      |
|----------|------------|----|----------|----------|------|------|-------------------------|--------|----------|----------------------|---------|------|
|          |            | 序号 | 采购类别     | 采购名称     | 采购方式 | 经费类型 | 申请时间                    | 经费负责人  | 经费号      | 系统编号                 | 流程状态    | 项目状态 |
|          | <          | 1  | 货物       | 測试集采备案測试 | 询价   | 科研经费 | 2019-03-09 01:19<br>:23 | 刘天翠    | 132156   | BHZBCGHW2019<br>0529 | 采购项目待备案 | 备案   |
| C        |            | 2  | 货物       | 测试集中采购   | 比选   | 科研经费 | 2019-03-07 13:42<br>:45 | 刘天翠    | 13265    | BHZBCGHW2019<br>0515 | 完成      | 备室   |
|          |            |    |          |          |      |      |                         |        |          |                      |         |      |
| <b>4</b> | 结果清单       |    |          |          |      |      |                         |        |          |                      |         |      |
|          |            |    | 开标时间:    | ① 选择日期时间 |      |      |                         | 成交     | (供应商:    |                      |         |      |
|          | 成交金额(元)    |    | 成交金额(元): |          |      |      |                         | 咸      | i 交时间: 🛑 | 选择日期                 |         |      |
|          |            |    | 中标通知书:   | 点击上传     |      |      |                         | 采      | 测文件: 点   | 击上传                  |         |      |
|          | 采购公告: 点击上传 |    |          |          |      |      | لم                      | 这公告: 点 | 击上传      |                      |         |      |

# 2.7 项目变更初核(使用人/经费负责人)

如果经费负责人授权给采购使用人,则本步骤只需由使用人操作;

#### ●查询/重置/查看

可根据经费类型、采购方式、状态以及申请时间进行搜索查询;点击【重置】 可清空查询条件;如图所示

| 经费类型 | 请选经费关型 ~           | 采购方式 | 请选择采购方式 ~     | 状态    | 请选择状态  | 经费负责人 | 请输入经费负责人 |
|------|--------------------|------|---------------|-------|--------|-------|----------|
| 申请单位 | <b>请单位</b> 请输入申请单位 |      | <b>茴 选择日期</b> | 结束时间: | 自 选择日期 | 系统编号  | 请输入系统编号  |
|      | <b>查询</b> 重置       |      |               |       |        |       |          |

# ●审批

选择项目-【审批】,查看项目信息,点击下载查看提交变更的文件,若无异 议,填写审批意见选择【同意】,即审核通过,提交至招标中心审核;若对项目 信息有疑问时,在审核意见栏说明,即可退回申请;如图所示

| 查看                 |                         | <b>≢</b> #L    |           |      |      |       |       |        |                      |                |       |  |  |
|--------------------|-------------------------|----------------|-----------|------|------|-------|-------|--------|----------------------|----------------|-------|--|--|
|                    | <b>1</b>                | 采购名称           | 采购预算 (万元) | 采购类别 | 经费类型 | 采购方式  | 经费负责人 | 经费号    | 系统编号                 | 流程状态           | 项目状态  |  |  |
|                    |                         | 历程测试01         | 1         | 货物   | 其他经费 | 竞争性磋商 | 刘天翠   | 67     | BHZBCGHW20190<br>611 | 完成             | 变更    |  |  |
| •                  | 2                       | 测试集采备案         | 50        | 货物   | 科研经费 | 公开招标  | 刘天翠   | 13215  | BHZBCGHW20190<br>561 | 完成             | 变更    |  |  |
|                    | 3                       | 测试-01          | 0.5       | 货物   | 其他经费 | 单一来源  | 刘天翠   | 004    | BHZBCGHW20190<br>528 | 完成             | 变更    |  |  |
|                    | 4                       | 部分功能大风歌把那<br>个 | 30        | 货物   | 科研经费 | 比选    | 刘天翠   | 132156 | BHZBCGHW20190<br>520 | (変更)招标中心<br>初审 | 变更审核中 |  |  |
| •                  | 5                       | 测试bai          | 30        | 货物   | 科研经费 | 词价    | 刘天翠   | 12354  | BHZBCGHW20190<br>516 | (変更) 使用人审<br>核 | 变更审核中 |  |  |
|                    |                         |                |           |      |      |       |       |        | BHZBCGHW20190        | (变更) 招标中心      |       |  |  |
| <b>发起</b> :<br>发起: | ↓ 变更理由<br>发起交更申请<br>附件: |                |           |      |      |       |       |        |                      |                |       |  |  |
| <b>I</b> i         | 审批意见                    |                |           |      |      |       |       |        |                      |                |       |  |  |
| 司否县                | 是否同意: 同意 >              |                |           |      |      |       |       |        |                      |                |       |  |  |
| 同意                 |                         |                |           |      |      |       |       |        |                      |                |       |  |  |
|                    |                         |                |           |      |      | 确定    | 返回    |        |                      |                |       |  |  |

2.8 公告变更初核(经费负责人)

如果经费负责人授权给采购使用人,则本步骤由使用人操作;

●查询/重置/查看

可根据经费类型、采购方式、状态以及申请时间进行搜索查询;点击【重置】 可清空查询条件;如图所示

| 经费类型 | 请选经费类型 > | 采购方式  | 请选择采购方式 >>    | 状态    | 请选择状态 ~ | 经费负责人 | 请输入经费负责人 |
|------|----------|-------|---------------|-------|---------|-------|----------|
| 申请单位 | 请输入申请单位  | 开始时间: | <b>茴 选择日期</b> | 结束时间: | 圖 选择日期  | 系统编号  | 请输入系统编号  |
|      | 查询    重置 |       |               |       |         |       |          |

#### ●审批

选择项目-【审批】,查看项目信息,点击下载提交变更的文件,若无异议, 选择【同意】审批意见默认同意,即审核通过提交至招标中心审核;若对项目信 息有疑问时,在审核意见栏填写内容,即可驳回申请;如图所示

| 查看 |          | 审批      |           |                 |         |      |                        |       |         |                      |                  |         |
|----|----------|---------|-----------|-----------------|---------|------|------------------------|-------|---------|----------------------|------------------|---------|
|    | 序        | 采购名称    | 采购预算 (万元) | 采购类别            | 经费类型    | 采购方式 | 申请时间                   | 经费负责人 | 经费号     | 系统编号                 | 流程状态             | 项目状态    |
|    | /        | 单一测试    | 30        | 运物              | 科研经费    | 单一来源 | 2019-03-06 16:<br>2:47 | 刘天翠   | 1321564 | BHZBCGHW201<br>90514 | 完成               | 变更      |
| 2  | 2        | 测试34    | 30        | 货物              | 科研经费    | 比选   | 2019-03-04 15:<br>8:52 | 刘天翠   | 123456  | BHZBCGHW201<br>90481 | (変更) 经费负责<br>人审核 | 公告变更审核中 |
|    |          |         |           |                 |         |      |                        |       |         | 共2条 10影/页            | ~ < 1            | 前往 1    |
|    |          |         |           |                 |         |      |                        |       |         |                      |                  |         |
| I  | 中标供质     | 立商<br>  |           |                 |         |      |                        |       |         |                      |                  |         |
| 供应 | 商名称      |         |           | 报价              |         |      | 总分                     |       |         | 푸                    | 均分               |         |
| 成都 | 5        |         |           | 100004          |         |      | 56                     |       |         | 14                   |                  |         |
|    |          |         |           |                 |         |      |                        |       |         |                      |                  |         |
| I  | 结果公台<br> | 告变更<br> |           |                 |         |      |                        |       |         |                      |                  |         |
|    |          | 附件:     | 由上传       | 🖹 createList (3 | l.xls 🛛 |      |                        |       |         |                      |                  |         |
|    |          |         |           |                 |         |      |                        |       |         |                      |                  |         |
| i. | 审批意见     | a       |           |                 |         |      |                        |       |         |                      |                  |         |
| 是否 | 同意:      | 同意      | ~         |                 |         |      |                        |       |         |                      |                  |         |
| 同意 | ā.       |         |           |                 |         |      |                        |       |         |                      |                  |         |
|    |          |         |           |                 |         |      |                        |       |         |                      |                  |         |
|    |          |         |           |                 |         |      |                        |       |         |                      |                  |         |
|    |          |         |           |                 |         | 确定   | <b>返日</b>              |       |         |                      |                  |         |

# 2.9 采购项目汇总

显示此账号经手过的所有项目,只可查看不可编辑。

## ●查询/重置/查看

可根据条件快速查询;重置查询条件;查看项目详情等操作;如图所示

| 经费类型 | 请选经费关型 ~     | 采购方式  | 请选择采购方式 ~     | 状态    | 请选择状态 ~ | 经费负责人 | 请输入经费负责人 |
|------|--------------|-------|---------------|-------|---------|-------|----------|
| 申请单位 | 请输入申请单位      | 开始时间: | <b>茴 选择日期</b> | 结束时间: | 自 选择日期  | 系统编号  | 请输入系统编号  |
|      | <b>直询</b> 重置 |       |               |       |         |       |          |

# ●文件打包

选择已完成状态的项目,点击【文件打包】,下载项目相关附件的压缩包, 如图所示

|                     | <b>宣</b> 章 |   |                   |              |      |      |      |      |                        |       |       |
|---------------------|------------|---|-------------------|--------------|------|------|------|------|------------------------|-------|-------|
|                     | •          | 1 | 采购名称              | 采购预算(万<br>元) | 采购类别 | 经费类型 | 采购方式 | 采购用途 | 申请时间                   | 经费负责人 | 经费号   |
|                     |            | 1 | dsfaersdve42<br>6 | 110          | 货物   | 科研经费 | 比选   | 教学   | 2019-04-26<br>18:38:37 | 刘天翠   | 46344 |
|                     |            | 2 | dsfaersdve42<br>6 | 110          | 货物   | 科研经费 | 比选   | 教学   | 2019-04-26<br>18:38:37 | 刘天翚   | 46344 |
|                     |            | 3 | 备案426             | 110          | 货物   | 科研经费 | 比选   | 教学   | 2019-04-26<br>17:45:17 | 刘天翠   | 36534 |
|                     |            | 4 | 测试约标室             | 110          | 货物   | 科研经费 | 比选   | 科研   | 2019-04-26<br>16:33:49 | 刘天翠   | 35435 |
|                     |            | 5 | 这是另一条26           | 110          | 货物   | 科研经费 | 询价   | 教学   | 2019-04-26<br>15:57:25 | 刘天翠   | 32423 |
| 🗃 北京航空航天大学zip \land |            |   |                   |              |      |      |      |      |                        |       |       |